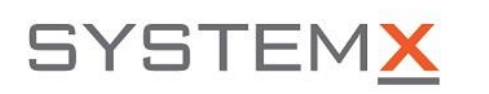

3464 Semenyk Court, Suite 101, Mississauga, ON L5C 4P8, Canada Tel: (905) 238-8871, Fax: (905) 238-7615, web: <u>https://systemx.net</u>

## Maximizer CRM (cloud) to SystemX - Setup Procedure

As of 2021.05.04

The following procedure describes steps required to connect SystemX environment to Maximizer CRM

- 1. Log in to your SystemX environment (user must have Administrator role enabled)
- 2. Go to: Admin page -> Maximizer CRM Connections.

|                      | Maximizer Connections   |  |  |
|----------------------|-------------------------|--|--|
| 上 Arsenii Sosnovskyi |                         |  |  |
| X MY ACCOUNT         | MAXIMIZER CONNECTIONS   |  |  |
| H MANAGER            |                         |  |  |
| 🔒 ADMIN              | Maximizer Version 🕼 URL |  |  |
| E LOG OUT            |                         |  |  |

- 3. Click "+New Connection" button
- 4. Selected "Live" Maximizer CRM Version
- 5. Input Your Maximizer CRM account name
  - a. It can be found in your Maximzier CRM -> Administrator -> Desktop and Mobile Setup ->

Mobile access -> last part of the Mobile Access URL

b. Example (see highlighted)

| ✓ Insights            |   | Mobile Access                                                                                                    |  |  |
|-----------------------|---|----------------------------------------------------------------------------------------------------|--|--|
|                       |   | Maximizer mobile web access gives you access to your contacts, opportunities, customer service cases, and calendar through your mobile devices. |  |  |
| 1mport                | > | Mobile Access URL: https://cam.maximizercrmlive.com/ZitaAssociatesInc4                                                                          |  |  |
| දිරිූ} Administration | > |                                                                                                    |  |  |

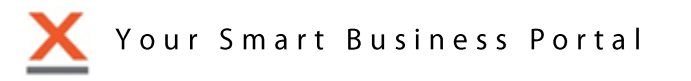

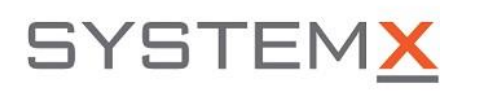

3464 Semenyk Court, Suite 101, Mississauga, ON L5C 4P8, Canada Tel: (905) 238-8871, Fax: (905) 238-7615, web: <u>https://systemx.net</u>

×

CREATE

- 6. Click "Create" button
  - a. Example

| NEW CONNECTION      |   |                          |  |  |  |  |
|---------------------|---|--------------------------|--|--|--|--|
| Maximizer Version * |   | Maximizer Live account * |  |  |  |  |
| Live                | ~ | ZitaAssociatesInc4       |  |  |  |  |
|                     |   |                          |  |  |  |  |

7. You will be redirected to the Maximizer OAuth 2.0 login page

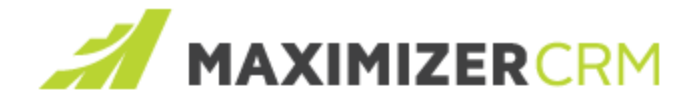

SystemX is requesting authorization to access your Maximizer Address Book. Please log in below.

Log in to:

## Zita Associates Inc

User ID:

|           |        | ]     |
|-----------|--------|-------|
| Password: |        |       |
|           |        | ••••] |
|           | Log In |       |

8. Log in with Maximizer credentials.

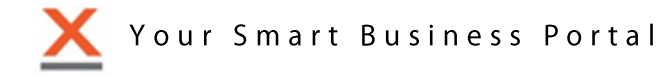

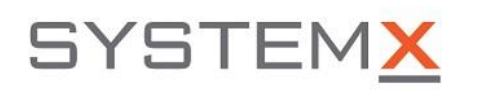

- a. Once logged in, you will be redirected SystemX Maximizer Connector page
- b. Notification message should appear.

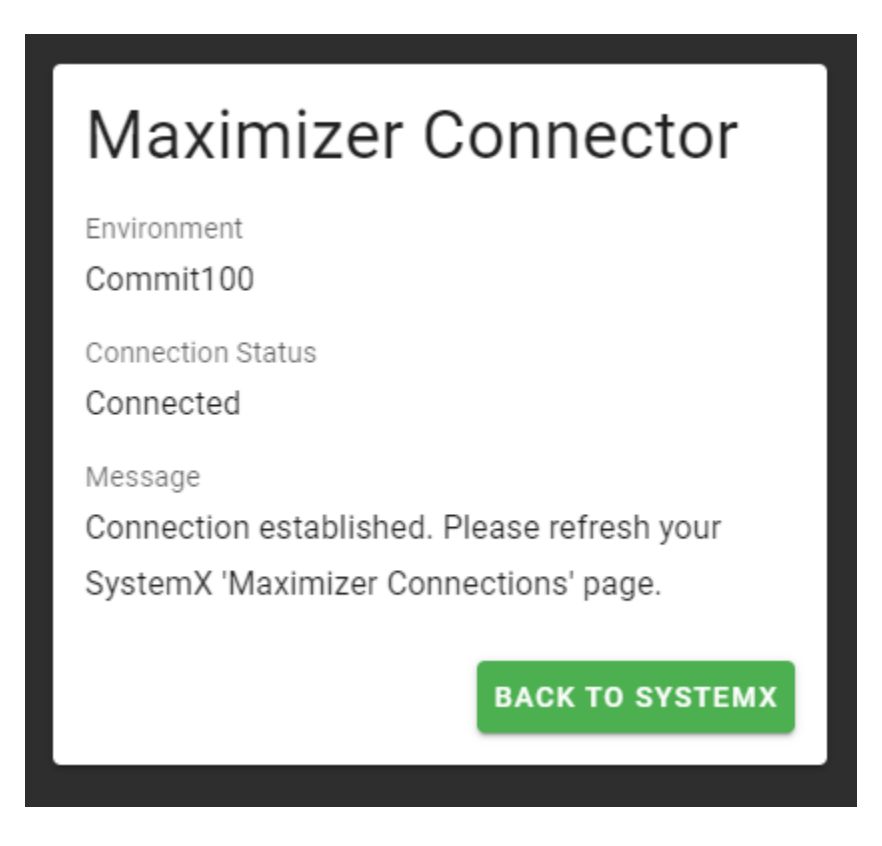

- 9. Click on 'Back to SystemX' to redirect you back to your SystemX environment.
- 10. Find newly created connection in the "Maximizer Connections" table

## MAXIMIZER CRM CONNECTIONS

+ NEW CONNECTION

| Maximizer↓↑<br>Version | URL <sup>↓↑</sup>  | Database Name                    | .↓↑ | Status <sup>↓↑</sup> | Actions                 |
|------------------------|--------------------|----------------------------------|-----|----------------------|-------------------------|
| Live                   | ZitaAssociatesInc4 | 06527459f9ec4e49b8fc95fdbb2d6edb |     | Connected.           | TEST REAUTHORIZE DELETE |

- 11. Click "Test" button to confirm connection to Maximzier CRM.
- 12. Click 'Reauthorize' button if you want to use different username.
- 13. Click 'Delete' if connection is no longer needed.

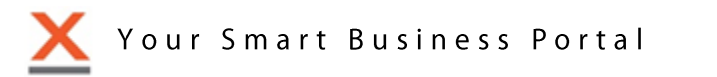

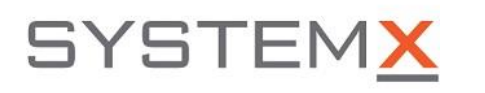

3464 Semenyk Court, Suite 101, Mississauga, ON L5C 4P8, Canada Tel: (905) 238-8871, Fax: (905) 238-7615, web: <u>https://systemx.net</u>

Should you have questions or concerns, please email us at <a href="mailto:support@systemx.net">support@systemx.net</a>.

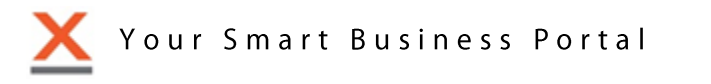